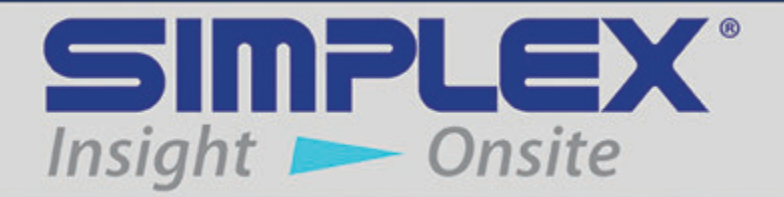

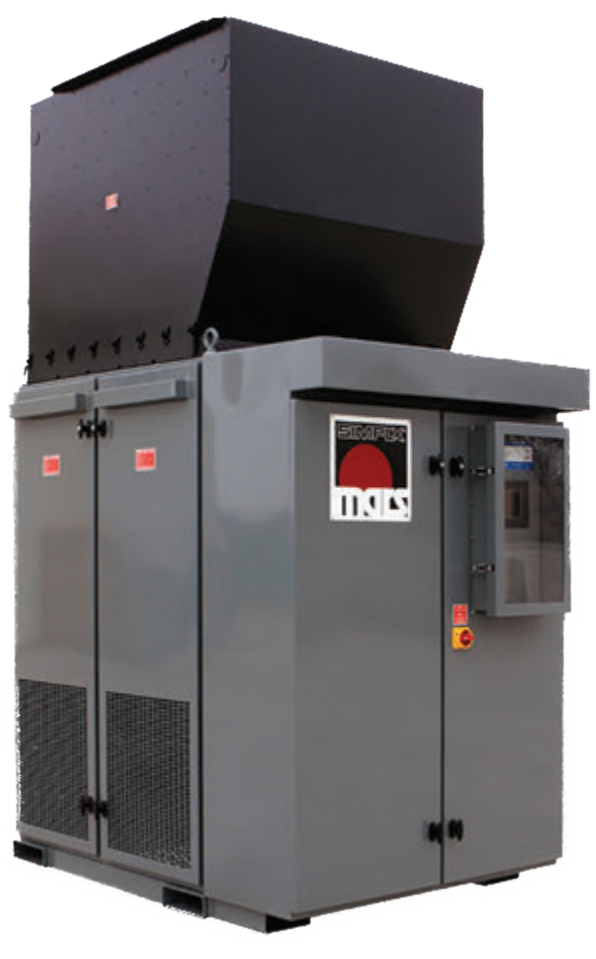

MARS

# 700KW-1250KW STATIONARY LOAD BANK

## Last Revision Date: June 8, 2021

For the most up-to-date information for this product and others, please contact Simplex, Inc. at (800) 637-8603 or visit us on the web at http://www.simplexdirect.com.

# **Table of Contents**

| 1 | Warnings and Cautions<br>Safety information symbols<br>Cautions                                                                                                    | . <b>1</b><br>1<br>1                                |
|---|----------------------------------------------------------------------------------------------------|-----------------------------------------------------|
| 2 | Nameplates and Placards                                                                                                    | . 5                                                 |
| 3 | Description and Specification<br>Overview of Use<br>Control System<br>Cooling System<br>Load System<br>Safety                                                                                         | 9<br>9<br>9<br>9<br>9<br>9                          |
| 4 | Unpacking                                                                                                    | 11<br>11<br>11                                      |
| 5 | Installation1Load Bank Placement1Installation Procedure1Remote HMI installation1Load Dump installation1Current Transformer installation1MODBUS installation1Heater installation1BMS/BAS Installation1 | <b>13</b><br>15<br>16<br>17<br>18<br>20<br>21<br>22 |
| 6 | Setup<br>General Settings<br>Automatic Mode                                                                                                    | <b>23</b><br>23<br>23                               |
| 7 | Operating InstructionsPre-operation checksSetting up the testTesting operationMetering (if equipped)Shutdown and cooling                                                                              | 25<br>25<br>26<br>26<br>26                          |
| 8 | Automatic Mode       2         Overview       2         Setting Up Automatic Mode       2         Entering Automatic Mode       2                                                                     | <b>27</b><br>27<br>28<br>28                         |

| 9  | Maintenance/Troubleshooting | 29 |
|----|-----------------------------|----|
|    | General maintenance         | 29 |
|    | Each Operation              | 29 |
|    | Every 6 Months              | 29 |
|    | Troubleshooting             | 30 |
| 10 | Alarms and Warnings         | 31 |
|    | Alarms                      | 31 |
|    | Warnings                    | 31 |
| Α  | PPENDIX A — PARTS LISTINGS  | 33 |
| Α  | PPENDIX B — MODBUS CONTROLS | 49 |
|    | Modbus Control Directions   | 52 |

# **Table of Figures**

| Current draw at specified resolutions (in kilowatts) 10 |
|---------------------------------------------------------|
| Clearance requirements                                  |
| Conduit Opening 15                                      |
| Ground Bus 15                                           |
| Main Load Bus 15                                        |
| HMI TBH 16                                              |
| Serial Adapter                                          |
| TB-DC                                                   |
| Load Dump Jumper 17                                     |
| Current Transformers                                    |
| CT Orientation                                          |
| TB-CT                                                   |
| Current Transformer placement for Metering              |
| Current Transformer placement for Auto/Regen. Mode 19   |
| TB-COM                                                  |
| Modbus Serial Converter                                 |
| TB-SH                                                   |
| TBR                                                     |
| Setup Screen                                            |
| General Settings                                        |
| HMI Information                                         |
| Alarm History                                           |
| Automatic/Regenerative Mode                             |
| Setup Screen                                            |
| Automatic Mode Setup                                    |
| Automatic Mode Running                                  |
| Troubleshooting                                         |
| Troubleshooting alarms                                  |
| Right Subpanel Layout                                   |

| Option D - Automation/Metering                 | 34 |
|------------------------------------------------|----|
| Option B - Communication (TCP/IP Data Logging) | 35 |
| PLC Component list                             | 36 |
| Control Relays                                 | 38 |
| Terminal Blocks                                | 40 |
| Option 010 - Space Heaters                     | 42 |
| Center Subpanel                                | 44 |
| Phase A Detail                                 | 45 |
| Phase B Detail                                 | 46 |
| Phase C Detail                                 | 47 |
| Load Control Terminal Blocks                   | 48 |
| Modbus Controls (Read/Write)                   | 49 |
| Modbus Indications (Read only)                 | 50 |

# **1 WARNINGS AND CAUTIONS**

SAFETY INFORMATION SYMBOLS

The following images indicate important safety information:

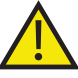

This **General** warning symbol points out important information that, if not followed, could endanger personal safety and/or property.

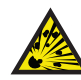

This **Explosion** warning symbol points out potential explosion hazards.

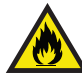

This **Fire** warning symbol points out potential fire hazards.

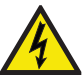

This **Electrical** warning symbol points out potential electrical shock hazards.

### CAUTIONS

This load bank is high-powered, technical, industrial equipment operating at dangerous voltages and temperatures. It is capable of damaging itself, property or personnel if improperly used. It is not a consumer product.

It must be installed, connected and operated by personnel properly trained and experienced in its use. An operator's manual is supplied with each load bank and available online at www.simplexdirect.com. The operator must be familiar with its contents and have access to it during operation.

- **High Voltage:** Turn off and disconnect power source before opening this equipment
- **High Temperature:** Allow hardware to cool before servicing or opening this equipment.
- **Rotating Equipment:** Ensure that the fans have stopped before opening this unit.
- For Operator Safety: Make sure this equipment is properly grounded when in use.

All compression-type connections on fuse blocks, load blocks, and contactors should be checked for tightness frequently. This check should be established as part of routine maintenance.

The following cautions should be observed before and during operation:

- Check intake and exhaust screens as well as fan and load elements for foreign objects.
- Position and install the load bank with consideration given

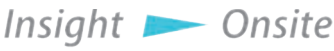

Warnings and Cautions - 1

to large cubic airflow requirements, exhaust temperature, and velocity. Do not point exhaust at any nearby surface or object that may be adversely affected by high temperature. This includes but is not limited to painted surfaces, tar paper and asphalt roofs, water sprinkler heads, fire alarms, and volatile material.

- Do not use in confined spaces. Do not allow the load bank's feet to sink into soft surfaces thereby cutting off bottom air intake. The load bank may have to compete with cooling air requirements of a nearby running engine generator set where cooling air intake to a confined space may not be adequate for both engine and load bank. Be especially careful not to bounce hot exhaust air off nearby obstructions for recirculation through the load bank.
- Verify that all control switch positions are set correctly for your intended usage before connecting the load bank to the source to be tested.
- The load cables carry high amperage. Be constantly aware of possibility of inductively heating adjacent ferrous objects to temperatures sufficient to damage cable insulation.
- Always connect the safety ground cable to a proper ground. Do not rely on a possible grounded neutral somewhere else in the system.
- Do not let the load bank run unattended for long periods of time.
- Do not store or operate in rain unless adequate protection is provided.
- Routinely inspect all components and electrical connections for tightness and integrity.
- Repair any damaged or degraded components and wiring without delay.
- If technical assistance, service, or parts are needed, please call 800-837-8603 (24 Hours).
- All hardware covered by this manual have dangerous electrical voltages and can cause fatal electrical shock. Avoid contact with bare wires, terminals, connections, etc. Ensure all appropriate covers, guards, grounds, and barriers are in place before operating the equipment. If work must be done around an operating unit, stand on an insulated dry surface to reduce the risk of electrocution.
- Do not handle any kind of electrical device while standing in water, while barefoot, or while your hands or feet are wet.
- If people must stand on metal or concrete while installing, servicing, adjusting, or repairing this equipment, place insulative mats over a dry wooden platform. Work on the

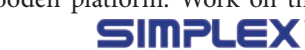

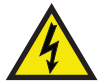

equipment only while standing on such insulative mats.

- The National Electrical Code (NEC), Article 250 requires the frame to be connected to an approved earth ground and/or grounding rods. This grounding will help prevent dangerous electrical shock that might be caused by a ground fault condition or by static electricity. Never disconnect the ground wire while the load bank is in use.
- Wire gauge sizes of electrical wiring, cables, and cord sets must be adequate to handle the maximum electrical current (ampacity) to which they will be subjected.
- Before installing or servicing this (and related) equipment, ensure that all power voltage supplies are completely turned off at their source. Failure to do so can result in hazardous and possibly fatal electrical shock.
- In case of accident caused by electric shock, immediately shut down the source of electrical power. If this is not possible, attempt to free the victim from the live conductor. AVOID DIRECT CONTACT WITH THE VICTIM. Use a nonconducting implement, such as a dry rope or board, to free the victim from the live conductor. If the victim is unconscious, apply first aid and seek immediate medical attention.
- Never wear jewelry when working on this equipment. Jewelry can conduct electricity resulting in electric shock or may get caught in moving components causing injury.

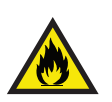

- Keep a fire extinguisher near the hardware at all times. Do NOT use any carbon tetra-chloride type extinguisher. Its fumes are toxic, and the liquid can deteriorate wiring insulation. Keep the extinguisher properly charged and be familiar with its use. If there are any questions pertaining to fire extinguishers, please consult the local fire department.
- <u>.</u>
- The illustrations in this manual are examples only and may differ from your load bank.
- Load Bank warranty is void if incorrectly cooled.

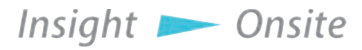

# **2 NAMEPLATES AND PLACARDS**

### FORCED AIR-COOLED RESISTIVE LOAD BANK

MODEL: MARS-XXX CAPACITY: XXXKW AT 1.0 P.F. COOLING: FORCED AIR AIRFLOW: 20.000 CFM MAXIMUM AIR INTAKE TEMP.: 120°F NOMINAL AIR TEMP. RISE: 90°F-500°F MAX. TEMPERATURE RISE: °F = KW × 3000 CFM

DUTY CYCLE: CONTINUOUS SHORT CIRCUIT CURRENT RATING: 5kA RMS SYMMETRICAL, 600V MAXIMUM REMOTE ENCLOSURE: TYPE XXX

LOAD/CONTROL POWER CIRCUIT: VOLTAGE: XXXVAC **CONNECTION: X-PHASE, X-WIRE** FREQUENCY: XXHZ FAN POWER: XXX XXXVAC CONTROL POWER: XXXV L-N

FULL LOAD AMPS: XXXA FAN MOTOR CURRENT: XXXA LOAD BANK ENCLOSURE: TYPE 3R

All compression type connections on fuse blocks, load blocks, and contactors where used, should be checked for tightness frequently. This check should be established as a part of routine maintenance.

AIRFLOW

DIRECTION

SERIAL NUMBER: XXX

#### WARNING

HANNING High Voltage: Turn off and disconnect power source before opening any compartment High Temperature: Allow equipment to cool before servicing or opening any compartment Rotating Equipment: Assure that fan has stopped before opening any compartment For Operator Safety: Make sure this equipment is properly grounded when in use

LISTED US 87Y9 INDUSTRIAL CONTROL EQUIPMENT

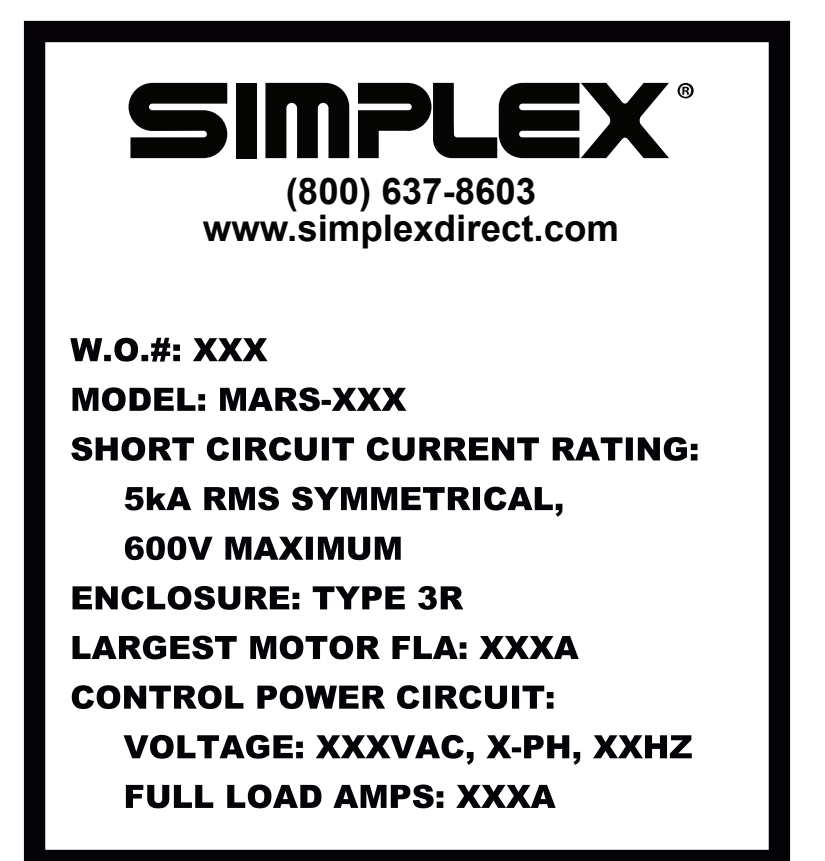

Insight 📂 Onsite

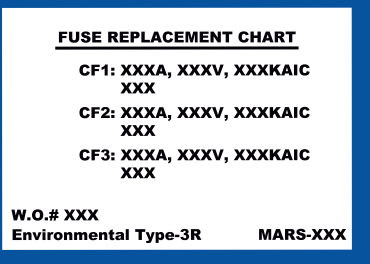

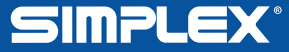

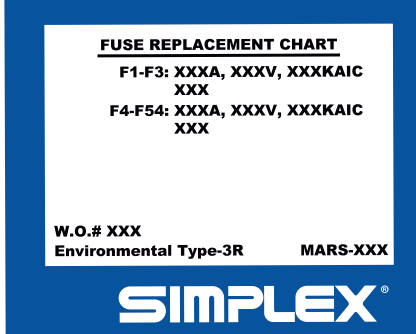

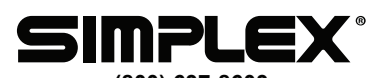

(800) 637-8603 www.simplexdirect.com

W.O.#: XXX MODEL: REMOTE ENCLOSURE: TYPE SHORT CIRCUIT CURRENT RATING: 5KA VOLTAGE: 24VDC FULL LOAD AMPS: XA-SYSTEM TOTAL

## **DSW**

FAN/CONTROL POWER DISCONNECT SWITCH

> DISCONNECTS FAN/CONTROL POWER ONLY

ALWAYS DISCONNECT ALL POWER SOURCES BEFORE SERVICING THIS EQUIPMENT

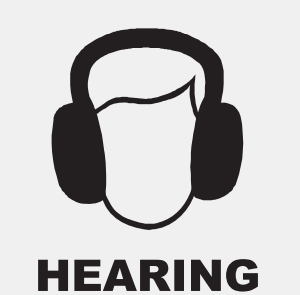

PROTECTION REQUIRED

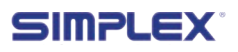

6 — Nameplates and Placards

# WARNING - DANGER - WARNING

**High Voltage:** Turn off and disconnect power source before opening this compartment

**High Temperature:** Allow equipment to cool before servicing or opening this compartment

**Rotating Equipment:** Assure that fan has stopped before opening this compartment

**For Operator Safety:** Make sure this equipment is properly grounded when in use

All compression type connections on fuse blocks, load blocks, and contactors where used, should be checked for tightness frequently. This check should be established as part of routine maintenance.

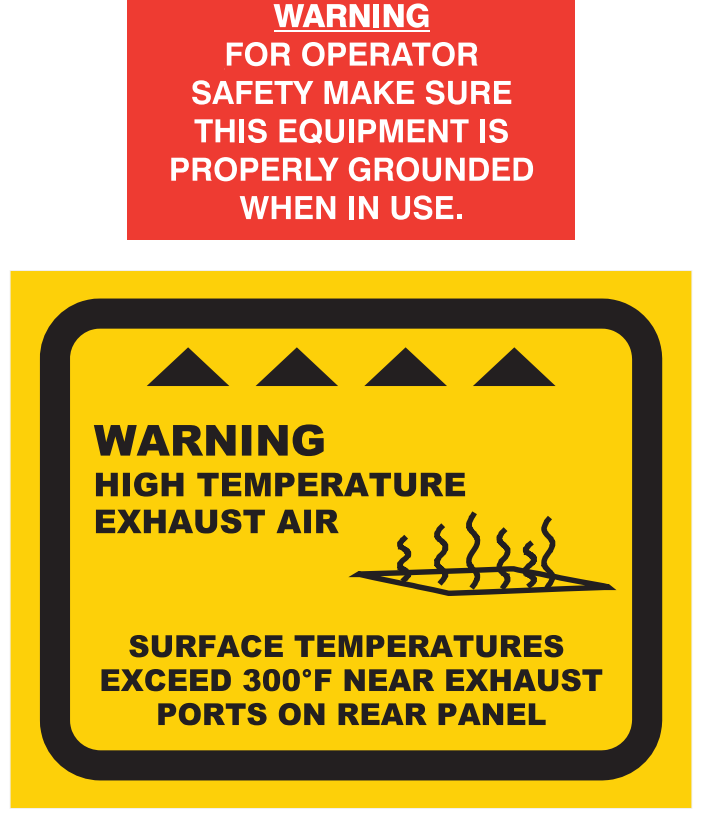

Insight 📂 Onsite

## **3 DESCRIPTION AND SPECIFICATION**

#### OVERVIEW OF Use

Simplex Mars load banks are precision test instruments designed to apply a selectable load to a power source and measure the source's response. They are used for routine maintenance exercise to ensure the long-term reliability and readiness of the standby generator. Load banks can also eliminate the detrimental effects of unloaded operation of diesel engine generators as well as prevent damage from reverse power generation.

Mars load banks are available in models ranging from 700 kilowatts up to 1250 kilowatts. All standard Mars models have a step resolution of 25 kilowatts.

Standard Mars units are designed to operate in ambient temperatures between 5 and 125 degrees Fahrenheit. For colder temperatures, an Arctic Duty load bank is required.

#### CONTROL SYSTEM

Mars load banks feature a Human-Machine Interface (HMI) touchscreen, which controls load bank operation and displays the unit's status. With the HMI, the operator can apply a desired load and measure the response of the test source.

The load bank can also be integrated into your facility's BMS/ BAS system via standard Modbus RS-485 or optional Modbus TCP/IP, as well as a set of dry contacts for status reporting.

#### COOLING SYSTEM

Mars load banks are cooled by forced air, delivered by an aluminum fan blade directly driven by a TEFC motor. The air is brought in on the bottom of the load bank and expelled through the top. Optional equipment allows the exhaust to be driven through a customer-installed duct, providing for indoor installation.

#### LOAD SYSTEM

The load system comprises independently controlled Simplex Powr-Web resistors, which have been designed specifically for use in load bank systems. The load elements are supported by high-temperature, ceramic-clad, stainless-steel rods across their entire length, virtually eliminating element-to-element short circuits. The elements are arrayed in discrete trays, which are independently serviceable.

#### SAFETY

Insight 📂

The Mars is protected by sensors to ensure that the load bank is sufficiently cooled and that the exhaust does not exceed a safe Onsite Description and Specification – 9 temperature, which could damage the load bank or present a safety hazard to the operator. When a failure occurs, the safety system immediately removes the load to protect the equipment from permanent damage.

### Table 1 Current draw at specified resolutions (in kilowatts)

|      | 700   | 725   | 7     | 50    | 775   | 800   |
|------|-------|-------|-------|-------|-------|-------|
| 416V | 972A  | 1006A | 104   | 41A   | 1076A | 1110A |
| 480V | 842A  | 872A  | 90    | 2A    | 932A  | 962A  |
| 600V | 674A  | 698A  | 72    | 2A    | 746A  | 770A  |
|      | 005   | 0.50  | 0     | 000   | 005   | 0.50  |
|      | 825   | 850   | 875   | 900   | 925   | 950   |
| 416V | 1145A | 1180A | 1214A | 1249A | 1284A | 1318A |
| 480V | 992A  | 1022A | 1052A | 1083A | 1113A | 1143A |
| 600V | 794A  | 818A  | 842A  | 866A  | 890A  | 914A  |
|      |       |       |       |       |       |       |
|      | 975   | 1000  | 1025  | 1050  | 1075  | 1100  |
| 416V | 1353A | 1388A | 1423A | 1457A | 1492A | N/A   |
| 480V | 1173A | 1203A | 1233A | 1263A | 1293A | 1323A |
| 600V | 938A  | 962A  | 986A  | 1010A | 1034A | 1058A |
|      |       |       |       |       |       |       |
|      | 1125  | 1150  | 1175  | 1200  | 1225  | 1250  |
| 416V | N/A   | N/A   | N/A   | N/A   | N/A   | N/A   |
| 480V | 1353A | 1383A | 1413A | 1443A | 1473A | 1504A |
| 600V | 1083A | 1107A | 1131A | 1155A | 1179A | 1203A |

These measurements are based on ideal numbers. They do not take into account control power draw, power cable resistance, voltage droop, etc.

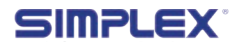

# **4 UNPACKING**

#### INCLUDED COMPONENTS

The following items are included with your load bank. If any of the following are not included, please contact Simplex Direct at 800-637-8603.

- 1. Load bank
- 2. Controller (remote or local)
- 3. Manual
- 4. Drawing package

#### **Optional equipment**

- 1. Additional controllers
- 2. Exhaust hood
- 3. Current transformers
- 4. Other optional equipment

#### PRIMARY INSPECTION

Before installing your Mars, inspect the shipping crate and load bank. Physical or electrical problems could arise from handling and vibration. Never apply power to a load bank before performing this procedure. The following five-point inspection is recommended before installation and as part of a 6-month maintenance schedule or when the load bank is relocated:

If any problems are observed during Primary Inspection, call Simplex 24 hours a day at 800-637-8603

- 1. If the crate shows any signs of damage, examine the load bank in the corresponding areas for signs of initial problems.
- 2. Check the entire outside of the cabinet for any visual damage, which could cause internal electrical or mechanical problems due to reduced clearance.
- 3. Open the control panel door and inspect all relays and control modules. Make sure all components are secure in their bases and safety bails are in place. Spot-check electrical connections for tightness. If any loose connections are found, inspect and tighten all remaining connections.
- 4. Examine all accessible internal electrical components such as fuses, contactors, and relays. Check lugged wires at these components.
- 5. Check the load element chamber for foreign objects, broken ceramic insulators, and mechanical damage.

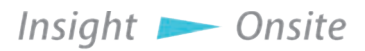

# **5 INSTALLATION**

#### LOAD BANK PLACEMENT

Improperly installing this unit may result in damage or destruction of the load bank, adjacent equipment, and the building housing the unit.

Normally equipped, Mars load banks are intended for outdoor installation. A forced air system, which discharges out of the top of the unit, cools the load elements (See Figure 1 Air Flow.) Load banks require large quantities of air circulation, so it is essential to install the unit in an area that provides adequate airflow. Before conducting load tests, a review of site conditions bv trained personnel is recommended.

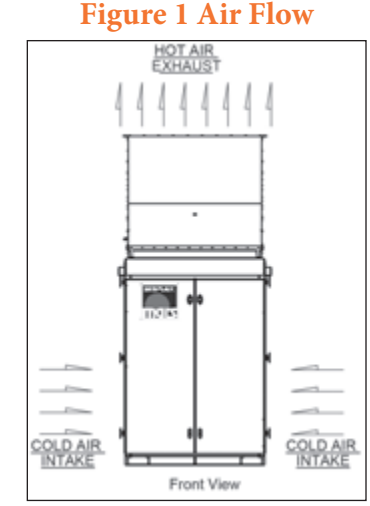

The load bank requires at

least 20 feet of vertical clearance; 6 feet of clearance on the front, left, and right; and 1.5 feet of clearance in the rear (see **"Figure 2 Clearance requirements" on page 14**).

The load bank should be placed in a secure area accessible by trained personnel only.

Because the unit generates a lot of heat, never operate near sprinkler systems.

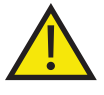

Operating the load bank in a confined space will recycle hot exhaust air through the cooling system, which can cause severe damage.

The load bank may compete with nearby generators for cooling air.

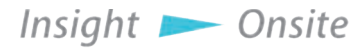

#### **Figure 2 Clearance requirements**

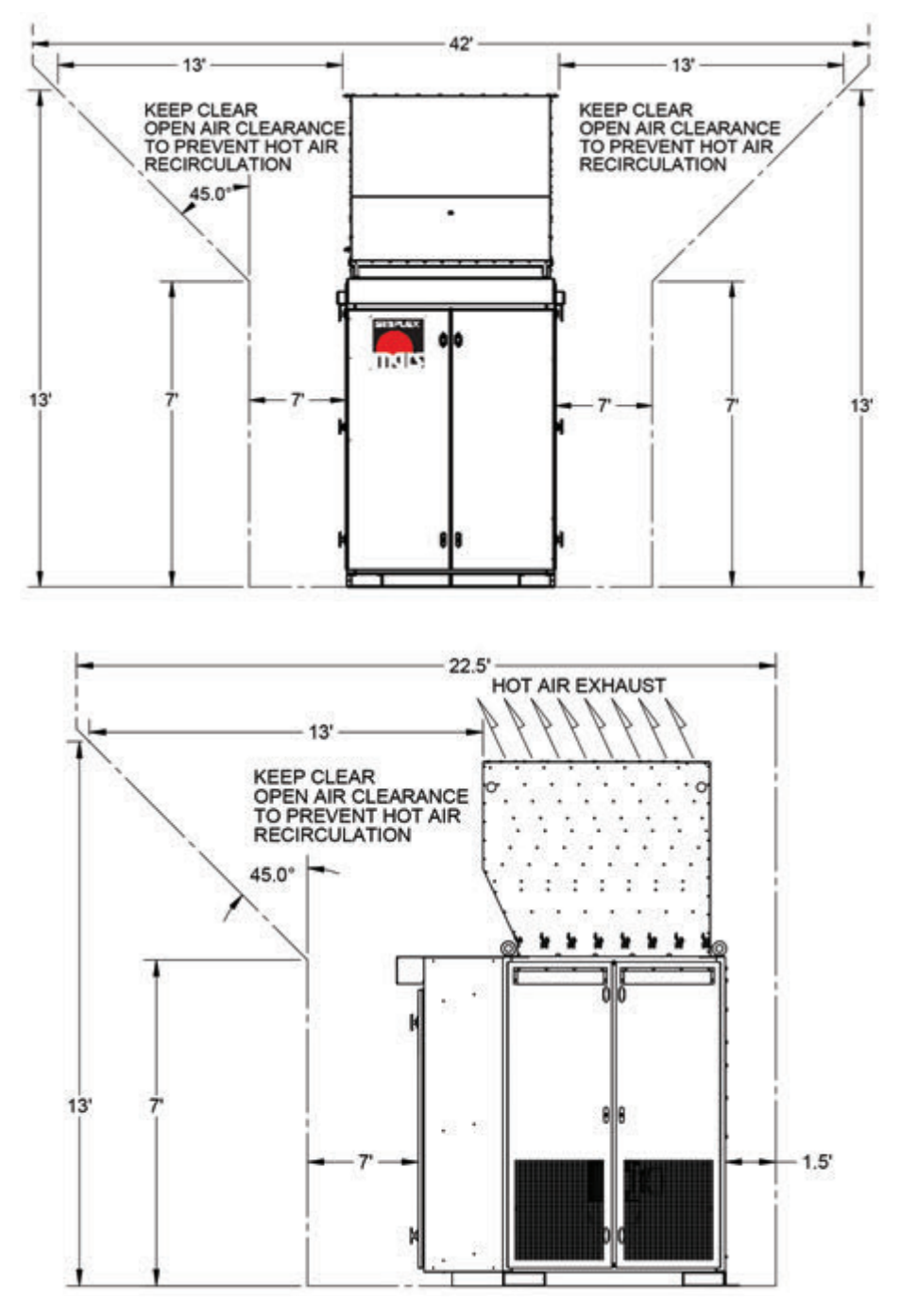

14 — Installation

SIMPLEX®

#### INSTALLATION PROCEDURE

Mars load banks feature a power outlet in the control panel for your use. This outlet is limited to 2 amps.

- To bring in the source's power cables, pull holes in the Conduit Opening, located in the bottom of the load bank's control panel enclosure (see Figure 5 Conduit Opening).
- 2. Confirm the test source is properly grounded.
- 3. Ground the load bank by connecting the Grounding Bus to an earth ground or grounding rod. See Figure 3 Ground Bus
- 4. Connect the source's power output to the load bank via the Main Load Bus with appropriately sized cables (see Figure 4 Main Load Bus).

### Figure 3 Ground Bus

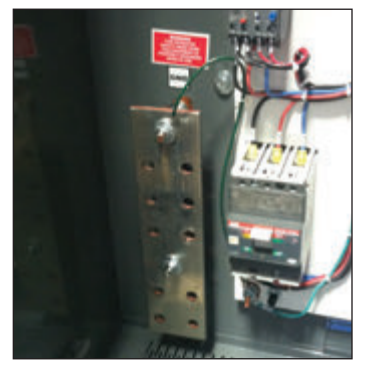

#### Figure 4 Main Load Bus

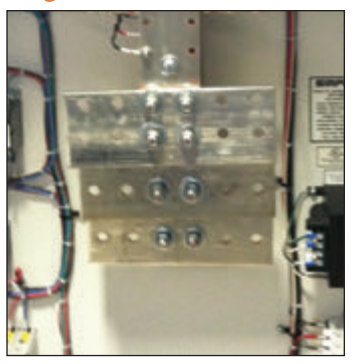

#### **Figure 5 Conduit Opening**

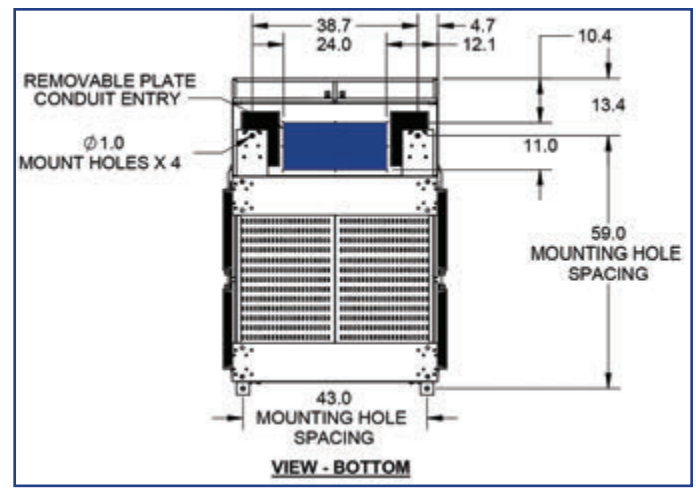

Insight 📂 Onsite

#### REMOTE HMI INSTALLATION

If your HMI is installed directly on the load bank, skip to the next section.

- 1. Mount the HMI where desired.
- 2. Connect the HMI to the Load Bank by swinging the HMI's screen out to expose the TB-H terminal block (see Figure 6 HMI TBH) and wiring it to the Load Bank.
  - A. Using a Belden 9841 or equivalent cable, make the following connections between the HMI's TB-H terminals to the Serial Adapter (see Figure 7 Serial Adapter).
    - 1. TB-H 4  $\rightarrow$  TXD+
    - 2. TB-H 5  $\rightarrow$  TXD-
    - 3. Wire shielding → COM B
  - B. Using a copper wire, 14AWG or larger, rated at 60C or higher, connect the HMI's TBH 1 to the load bank's TB-DC 1 terminal and the HMI's TBH 2 to the load bank's TB-DC 3 terminal (see Figure 8 TB-DC).

#### Figure 6 HMI TBH

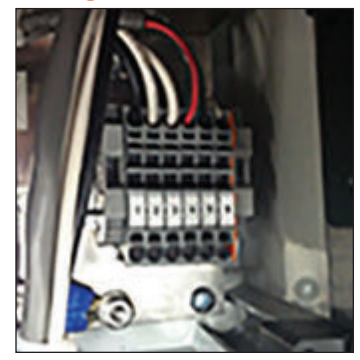

**Figure 7 Serial Adapter** 

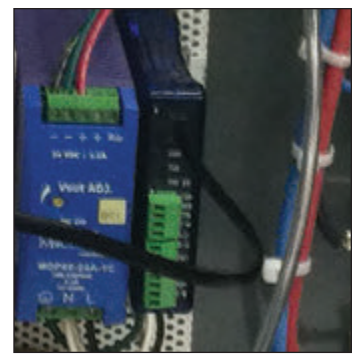

Figure 8 TB-DC

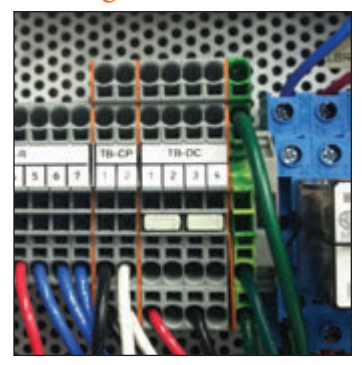

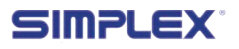

# LOAD DUMP

If the Load Dump feature is desired, remove the factory-installed jumper at TB-R 1–2 and connect customer-supplied Load Dump contacts to TB-R 1–2 (See Figure 9 Load Dump Jumper). To dump the load, open the customer-supplied contact. To enable load, close the customer-supplied contact.

#### Figure 9 Load Dump Jumper

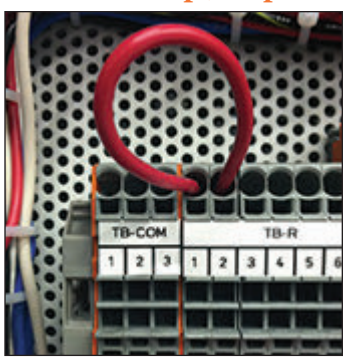

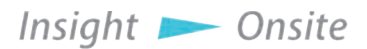

Installation - 17

#### CURRENT TRANSFORMER INSTALLATION

If your load bank is equipped with Metering, Automatic Mode or Regenerative Mode options, you will have to install current transformers on your power cable.

- For metering mode, install the current transformers on the load bank leg of your power system (see "Figure 13 Current Transformer placement for Metering" on page 19.)
- For Automatic/ Regenerative Mode, install the current transformers on the power source leg (see "Figure 14 Current Transformer placement for Auto/ Regen. Mode" on page 19.)

The current transformers must be placed and oriented correctly to ensure they accurately detect the current. The first current transformer must be installed on Phase A, and the second must be installed on Phase C.

Orient the current transformers so that the XI or HI on each ring is facing the power source (see Figure 11 CT Orientation.)

When the current transformers are installed, connect them to the load bank by connecting the white wire of the current transformer on Phase A to TB-CT 1 and the black wire to TB-CT 2. If a second current transformer is installed on Phase C, connect its white wire to TB-CT 3 and its black wire to TB-CT 4 (see Figure 12 TB-CT.)

#### Figure 10 Current Transformers

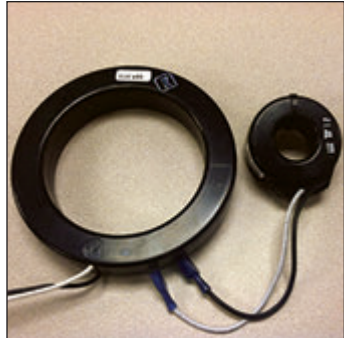

Figure 11 CT Orientation

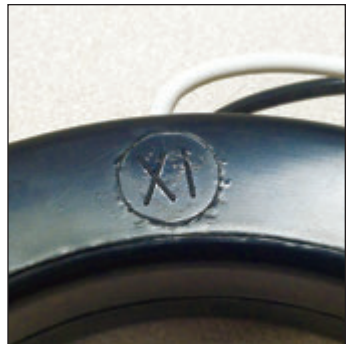

Make sure the XI or HI on the ring faces the power source.

#### Figure 12 TB-CT

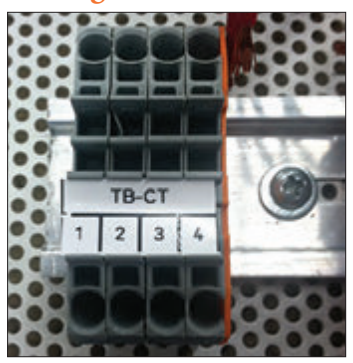

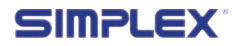

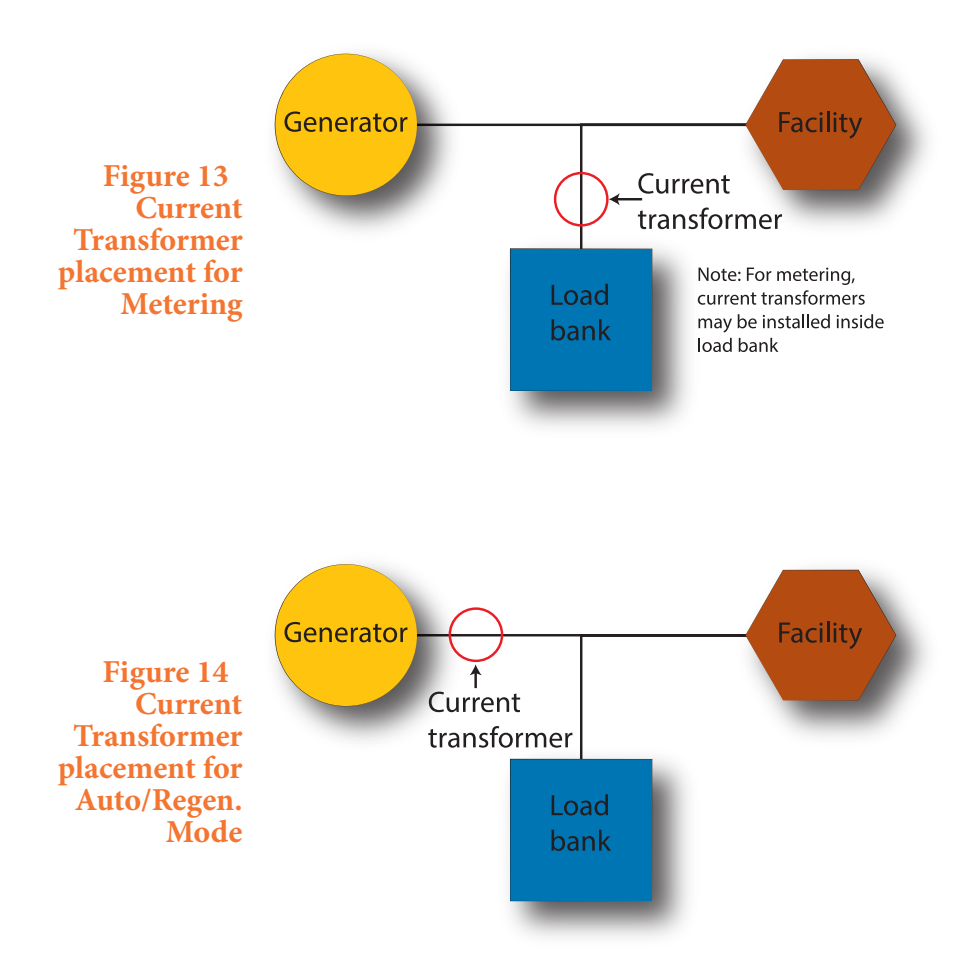

The first current transformer must be installed on Phase A, and the second must be installed on Phase C.

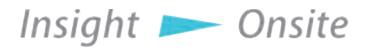

Installation - 19

#### MODBUS INSTALLATION

The Mars load bank supports the Modbus protocol, implemented either as RS485 or TCP/ IP (which is an optional upgrade).

To implement Modbus control and monitoring, connect the load bank to your facility's systems as follows:

For RS485:

- 1. Connect the RS485+ line to TB-COM 1
- 2. Connect the RS485- line to TB-COM 2
- 3. Connect the wire shielding to TB-COM Terminal 3

For Optional Modbus TCP/IP

1. Plug a CAT5e cable into the ethernet jack on the MODBUS Serial

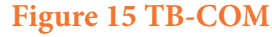

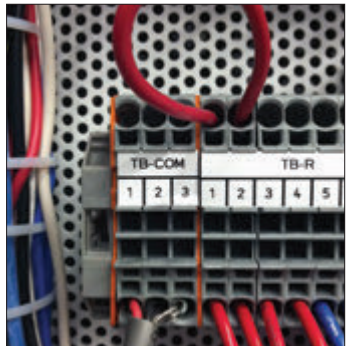

Figure 16 Modbus Serial Converter

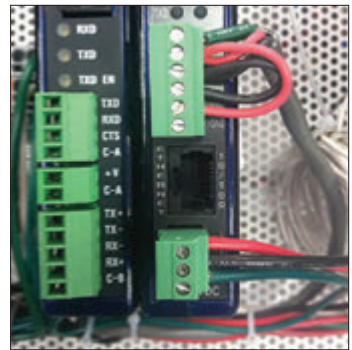

Converter (see Figure 16 Modbus Serial Converter.)

The Polaris Modbus control set is implemented as detailed in "Appendix B — Modbus controls" on page 49

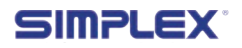

#### HEATER INSTALLATION

Mars load banks are equipped with space heaters for cold weather operation and to prevent condensation, which can damage the unit. The heaters require a dedicated power source independent of control power at all times to prevent startup failure due to cold environments.

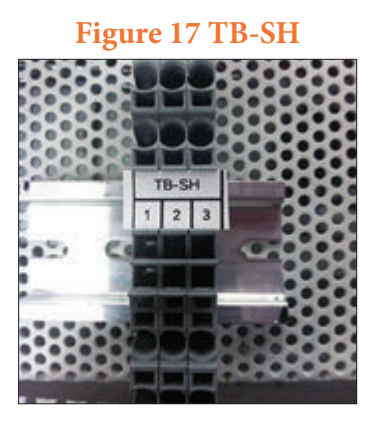

To run power to the heaters:

- 1. Run a 120V, 15A, 1-phase power cable into the control panel.
- 2. Connect the Line leg of the power cable to SH-1
- 3. Connect the Neutral leg of the power cable to SH-2
- 4. Connect the Ground leg of the power cable to SH-3

The heaters are set at 50 degrees Fahrenheit. If a different temperature is required, adjust the red thermostat on the front of the heater.

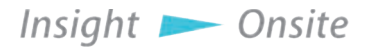

#### **BMS/BAS** INSTALLATION

The Polaris provides a set of Remote Signal Dry Contacts, which allow you to integrate the load bank into your Building Management System (BMS) or Building Automation System (BAS) The dry contacts provide an alarm message, letting you know if the load bank has failed.

To enable BMS/BAS functionality, wire three

Figure 18 TBR

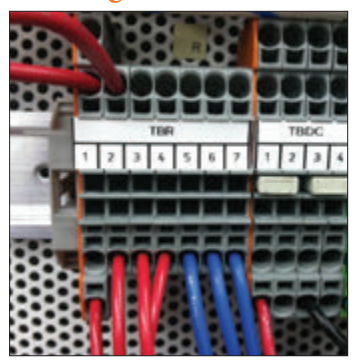

cables to TBR 5-7. Continuity between TBR 5 and TBR 6 indicate normal load bank operation, and continuity between TBR 5 and TBR 7 indicate load bank failure.

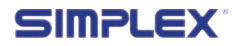

## 6 SETUP

Mars load banks feature a power outlet in the control panel for your use. This outlet is limited to 2 amps. The Mars load bank offers a number of configuration options through its setup screens. You can access the setup screens by pressing "F4 - Setup" or the F4 function key.

At the main setup screen, you are presented with four options:

- 1. General Settings
- 2. Automatic Mode Settings
- 3. Test Mode (Intended only for Simplex engineers)
- 4. Factory Setup (Intended only for Simplex engineers)

You can access General Settings and Automatic Mode Settings by pressing their respective buttons.

#### GENERAL SETTINGS

General Settings presents three fields:

- 1. Cooldown Delay (sec)
- 2. Intake Temp Warning (F)
- 3. Exhaust Temp Alarm (F)

Cooldown Delay should not normally be changed.

Cooldown Delay determines how long the load bank fans will continue

running after an operation has been concluded. Intake Temp Warning determines at what temperature the load bank will present a warning that the air being used for the forced air cooling system is too hot.

Exhaust Temp Alarm determines how hot the exhaust must be before the load bank will trigger an Exhaust Temp High alarm and remove the load. This and Intake Temp Warning may need to be changed at installation, depending on the climate.

#### AUTOMATIC MODE

Insight

Automatic Mode Settings specify the operation of Automatic/ Regenerative Mode. For information about how to set them up, see "Setting Up Automatic Mode" on page 28. Onsite Setup – 23

#### **Figure 19 Setup Screen**

| SIMP                       | LEX              | 9:52:3           | 7 AM 12/1/2013   |
|----------------------------|------------------|------------------|------------------|
| General Settings           | Test<br>Mode     |                  | Screen<br>Config |
| Automatic Mode<br>Settings | Factory<br>Setup |                  |                  |
|                            |                  |                  |                  |
| F1 - Manual Mode           | F2 - Auto Mode   | F3 - Information | F4 - Setup       |

### Figure 20 General Settings

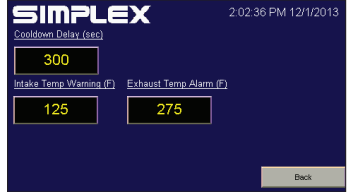

# **7 OPERATING INSTRUCTIONS**

#### PRE-OPERATION CHECKS

Mars load banks feature a power outlet in the control panel for your use. This outlet is limited to 2 amps.

- 1. Start the generator or source being tested.
- 2. Ensure the load bank's Fan/Control Power Disconnect Switch, located on the unit's door, is in the on position (see Figure 21 Fan/Control Power Disconnect Switch.)
- 3. Check the load bank's intake areas, located on the bottom of the unit, to ensure that the vents are not blocked by paper or other debris that would prevent the cooling fan from pulling in air.
- 4. On the HMI, turn on the load bank by pressing the Control Power button in the upper left corner of the screen (see Figure 22 Control Power Button.)
- 5. Listen to the load bank's fan to ensure it is operating normally.

When the fan is running properly, you are ready to begin testing.

Press the F1 function key or "F1 - Manual Mode" on the screen to bring up Manual Mode (See Figure 23 HMI - Manual Mode). In the upper right area of this screen is a display indicating the load to be applied, measured in kilowatts. To change this value, touch the Onsite

#### Figure 21 Fan/Control Power Disconnect Switch

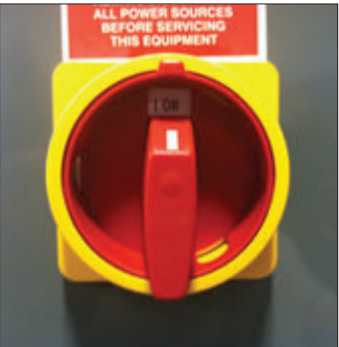

#### Figure 22 Control Power Button

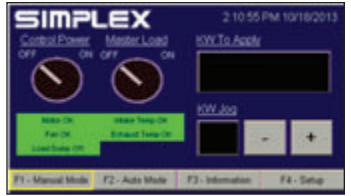

#### Figure 23 HMI - Manual Mode

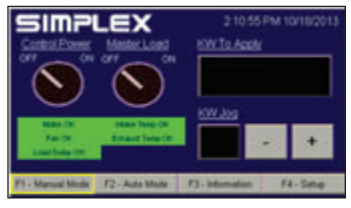

#### Figure 24 HMI -Numeric keypad

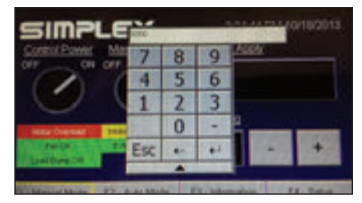

#### SETTING UP THE TEST

Insight 📂

number and enter the new value on the numeric keypad that appears (see Figure 24 on page 25). Enter the desired value and press the desired value and press the button to return to the previous screen, or press "Esc" to return to the main screen without changing the value.

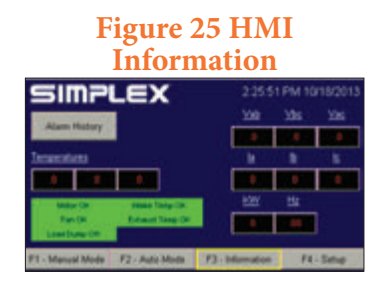

In the lower right quadrant of the screen is the KW Jog value. This indicates by how many kilowatts you will increase or decrease the load by pressing the "-" and "+" buttons, respectively. To change this value, press the number and enter your choice using the numeric keypad.

#### Testing Operation

To begin testing, press the "Master Load" button. This will activate the load bank and begin applying the load displayed in the upper right area of the screen. To quickly decrease or increase the load, press the "-" and "+" buttons.

#### METERING (IF EQUIPPED)

If you have purchased the metering upgrade, pressing the F3 function key or "F3 - Information" on the screen while the test is running will bring up the metering screen (see Figure 25). Here you can monitor the voltage, current, load applied to the source,

#### **Figure 26 Alarm History**

|   | Alarm Message | Ack  | Status | Occurrence<br>Time |
|---|---------------|------|--------|--------------------|
| D | Alarm Message | Alar | m Ack  | Occurrenc*         |
|   |               |      |        |                    |
|   |               |      |        |                    |
|   |               |      |        |                    |
|   |               |      |        |                    |
|   |               |      |        |                    |
|   |               |      |        |                    |
|   |               |      |        |                    |
|   | <u> </u>      |      |        |                    |
|   |               | - 1  |        | Back               |

and the frequency of the electricity. This screen also displays the temperatures registered by the load bank's three sensors.

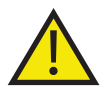

If any of three voltage or current values are significantly different from the other two, check the load bank for a blown fuse. If no blown fuse is found, contact Simplex service at 800-637-8603.

Pressing "Alarm History" on this screen will bring up a list of registered alarms (See Figure 26.)

#### SHUTDOWN AND COOLING

When the test is complete, press the Master Load button then the Control Power button to remove the load from the test source. The load bank's fan will continue running for the duration of the cooldown delay (see page 23 for more information).

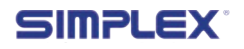

# **8 AUTOMATIC MODE**

The Mars load bank can be equipped with an optional automatic mode, which will extend your generator's life by protecting it against wetstacking and reverse current.

#### **Overview**

Automatic Mode adds load when the load bank detects that your generator isn't operating in its optimal range.

When your load bank is installed, a set of current transformers will be installed on your generator's power lines to monitor the load on

#### **Figure 27 Setup Screen**

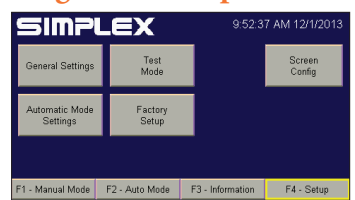

#### Figure 28 Automatic Mode Setup

| SIMPL<br>Target Load (KW) | Max Deviation (%)     | 9:53:04 AM 12/1/2013 |
|---------------------------|-----------------------|----------------------|
| 490                       | 15                    |                      |
| Step Up Delay (sec)       | Step Down Delay (sec) | Startup Delay (sec)  |
| 2                         | 2                     | 30                   |
|                           |                       |                      |
|                           |                       | Back                 |

your system. When the load bank detects that the power draw has fallen below a preset range, it begins adding load until the draw on the generator is within the designated range. Should the load bank determine that the power draw has increased beyond

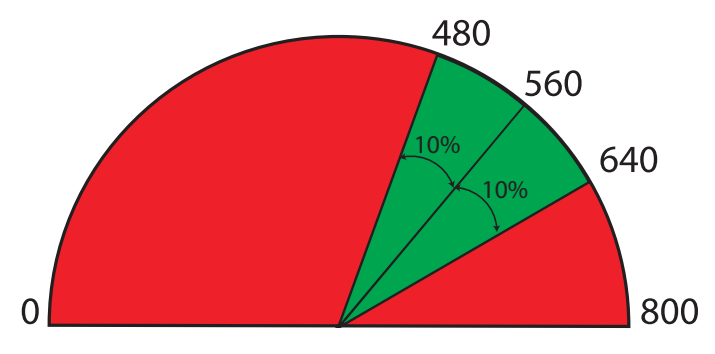

#### Figure 29 Automatic/Regenerative Mode

In this illustration, the load bank has been set up for an 800KW generator. The Target Load is set at 560KW, with 10% Max Deviation. So long as the load remains in the green area, the load bank will not add or drop load. But if the load moves into the red area, the load bank will adjust the load to move it back into the green.

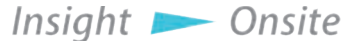

the preset maximum value, it begins removing load until the draw is back within the designated range.

#### SETTING UP AUTOMATIC MODE

The values you will need to set up this mode are specific to your generator. For example, if you have an 800 kilowatt generator with a 60% to 80% optimal operating range, you might set **Target Load** to 560 (which is 70% of its capacity) and Max **Deviation to** 10%.

#### ENTERING AUTOMATIC MODE

Before you activate Automatic Mode, you must configure the load bank to interact with your generator. Enter the Automatic mode  
 Figure 30 Automatic Mode Running

 SIMPLEX
 952.23 AM 12/1/201

 Control Power
 959.23 AM 12/1/201

 Control Power
 Applied Load (KW)

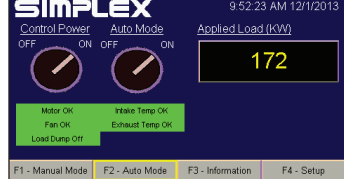

setup screen by pressing the "F4 Setup" button on the screen or the F4 function key to reach the Setup Screen, then pressing the Automatic Mode Settings button (see "Figure 27 Setup Screen" on page 27.)

On the setup screen will be five options specific to Automatic Mode. (See **"Figure 28 Automatic Mode Setup" on page 27**.)

- **Target load (KW):** Sets the target load you want on your generator, measured in whole kilowatts.
- **Max Deviation (%):** Determines how far above and below your target load is acceptable, measured in whole percentage points.
- **Step Up Delay (sec):** Determines how fast the load bank will add sequential load steps, measured in whole seconds.
- **Step Down Delay (sec):** Determines how fast the load bank will remove sequential load steps, measured in whole seconds.
- **Startup Delay (sec):** Determines how long the load bank will wait before adding load once the power draw has dropped below the lower limits established by Target Load and Max Deviation, measured in whole seconds.

To change any of the values, press the value and a numeric keypad will come up. Use it to enter a new value the same way you would enter a load to apply. (See page 25 for more information about using the numeric keypad.)

When your load bank is configured, return to the main screen by pressing the "Back" button. From the Main screen, press the "F2 - Auto" button or the F2 function key to enter the Automatic Mode screen (See **Figure 30 Automatic Mode Running**.)

On the Automatic Mode screen, press the "Auto Mode" switch. Once this mode is enabled, the load bank will monitor your generator and step the load up or down as necessary.

Once configured and enabled, your load bank can remain in Automatic Mode indefinitely.

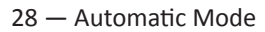

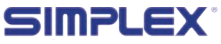

# **9 MAINTENANCE/TROUBLESHOOTING**

General MAINTENANCE

The load bank has been designed to require minimum maintenance. All components have been chosen for a long, reliable life. Two basic intervals of maintenance are required: each operation and every 6 months.

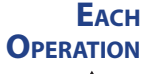

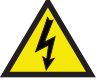

Remove all power from the load bank before servicing the unit.

- Check the air intake screens and louvers, fan and cooling chamber, and exhaust openings for any obstructions or foreign objects.
- Check fan blades for stress fractures.
- · Check the exhaust vent for obstructions
- Check the load branches for blown fuses or opened load resistors.

To check the fuses or load resistors, operate the load bank from a balanced 3-phase source and check the three line currents. The three current readings should be essentially the same. If a sizable difference is noted, one or more load fuses or load resistors may have malfunctioned.

#### Every 6 Months

Check the tightness of the electrical connections. The expansion and contraction caused by load bank operation may cause loose connections. For a detailed inspection guide, see **"Primary Inspection" on page 11**.

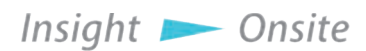

#### **T**ROUBLE SHOOTING

Although Mars load banks are designed with trouble-free operation in mind, some problems can arise. Please consult the following table for solutions to the most common issues before contacting a Simplex service representative.

### **Table 2 Troubleshooting**

| Problem                                              | Solution                                                                                                    |  |
|------------------------------------------------------|----------------------------------------------------------------------------------------------------|--|
| Load bank<br>wired to<br>source but<br>won't turn on | Ensure load bank is wired to source correctly<br>Check for and replace any blown fuses<br>Tighten any loose relays, contactors, lugged wires, etc.                                                                                                    |  |
| Load bank<br>overheating                             | Clear intake and exhaust vents of any debris<br>Ensure load bank was not installed too close to generator<br>or any other source of exhaust<br>Ensure load bank was installed in a location that allows<br>sufficient cool air intake<br>Make sure ambient temperature isn't too high to allow for<br>cool air flow |  |
| HMI not<br>displaying data                           | Ensure HMI power connections are wired correctly<br>Check HMI serial cable connections                                                                                                    |  |

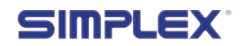

# **10 ALARMS AND WARNINGS**

Mars load banks are protected by four types of sensors.

- 1. Intake temperature, which checks the incoming air to ensure the load elements can be adequately cooled.
- 2. Exhaust temperature, which checks the air temperature coming out the load bank.
- 3. Fan pressure, when ensures the fan blades are forcing air into the load element chamber.
- 4. Fan current, which ensures the fan motor isn't overloaded or jammed.

ALARMS

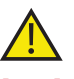

• **Motor:** Indicates the status of the cooling fan motor

The Mars load bank's HMI features five status areas:

- **Fan:** Indicates whether the fan is blowing air into the element chamber
- Intake Temp: Indicates status of incoming cooling air
- Exhaust Temp: Indicates status of load bank's exhaust
- **Load Dump:** Indicates whether the load dump feature has been activated

With the exception of Intake Temp, any failure state will cause the unit to dump the load until the problem is fixed.

The load bank will alert you to alarms by turning the status areas for the alarm on the home screen from green to red and displaying the alarm signal in white text.

#### WARNINGS

The Mars features one warning: Intake Temp High. When this warning is triggered, the Intake Temp status area will turn yellow.

Mars load banks do not dump load when a warning is triggered, but the problem should be investigated as soon as possible.

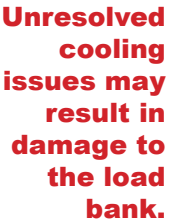

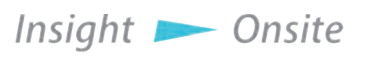

### Table 3 Troubleshooting alarms

| Alarm        | Cause                                                   | Solution                                                                                  |
|--------------|---------------------------------------------------------|-------------------------------------------------------------------------------------------|
| Motor        | Fan blades blocked                                      | Clear obstruction                                                                         |
| Fan          | Intake vents blocked<br>by debris, paper, etc           | Clear intake vents                                                                        |
| Faii         | Fan blades have come<br>loose from shaft                | Tighten fan blade hub.                                                                    |
|              | Intake vents blocked<br>by debris, paper, etc           | Clear intake vents                                                                        |
|              | Load bank pulling<br>in exhaust from<br>generator, etc. | Ensure load bank was<br>not installed too close<br>source of exhaust                      |
| Intake Temp  | Insufficient airflow                                    | Ensure load bank has<br>access to sufficient<br>cool air intake                           |
|              | Ambient temperature<br>too high                         | Conduct operation on cooler day, if possible                                              |
| Exhaust Temp | Air not being forced<br>over load elements              | Ensure fan and fan<br>motor are working<br>correctly and rotating<br>in correct direction |
|              | Load dump switch activated                              | Deactivate load dump<br>switch                                                            |
| Load Dump    | Load dump jumper<br>fell out of TB-LD 1-2               | Replace load dump<br>jumper                                                               |

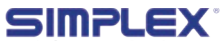

# APPENDIX A — PARTS LISTINGS

**Figure 31 Right Subpanel Layout** 

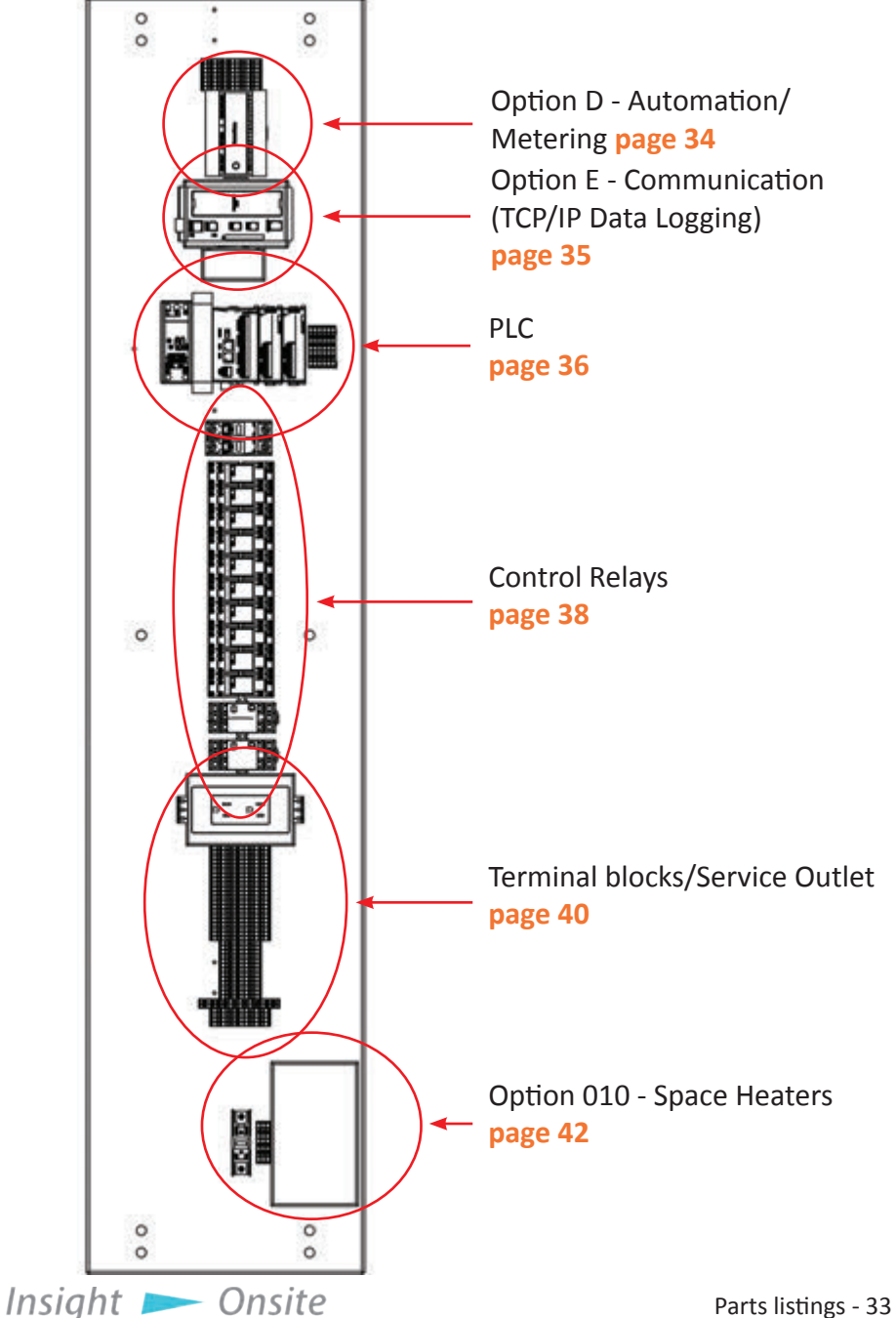

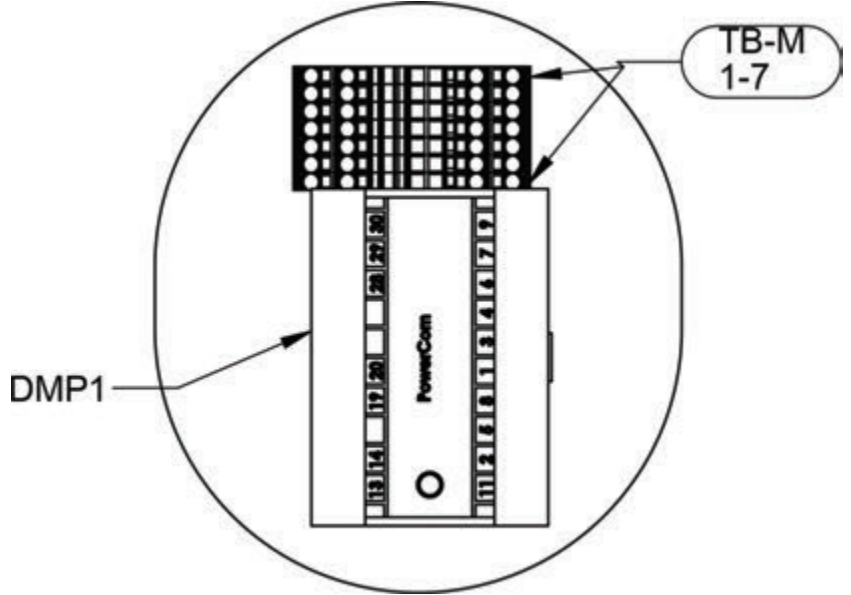

Table 4 Option D - Automation/Metering

| Label     | Description                             | Part Number |
|-----------|-----------------------------------------|-------------|
| TB-M 1    | Terminal Block, 4<br>Connections, Black | 25678547    |
| TB-M 2    | Terminal Block, 4<br>Connections, Red   | 25678546    |
| ТВ-М 3    | Terminal Block, 4<br>Connections, Blue  | 25678557    |
| TB-M 4, 6 | Terminal Block, 4<br>Connections, Grey  | 25678536    |
| TB-M 5, 7 | Terminal Block, 4<br>Connections, Green | 25678537    |
| DMP1      | Digital Metering<br>Package, RS232      | 24345050    |

SIMPLEX

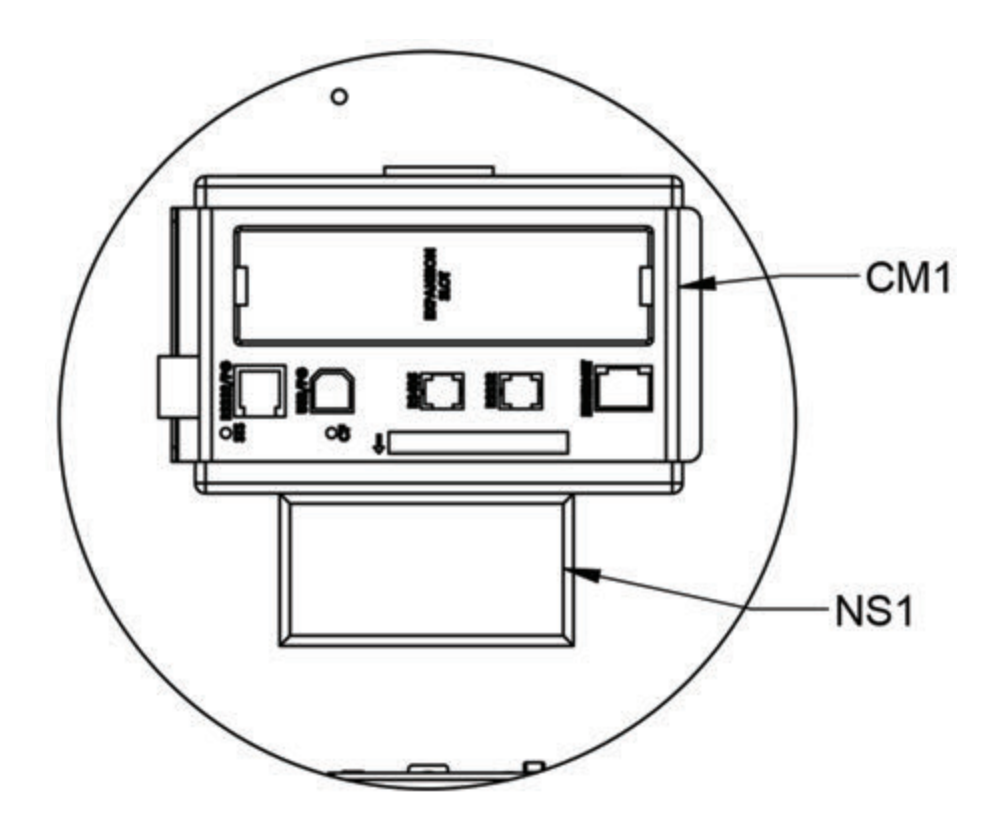

### Table 5 Option B - Communication (TCP/IP Data Logging)

| Label | Description                                     | Part Number |
|-------|-------------------------------------------------|-------------|
| CM1   | Modular Controller<br>and Protocol<br>Converter | 24955043    |
| NS1   | Ethernet Switch, 5<br>Port, Unmanaged           | 24955074    |

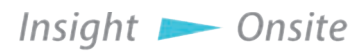

Parts listings - 35

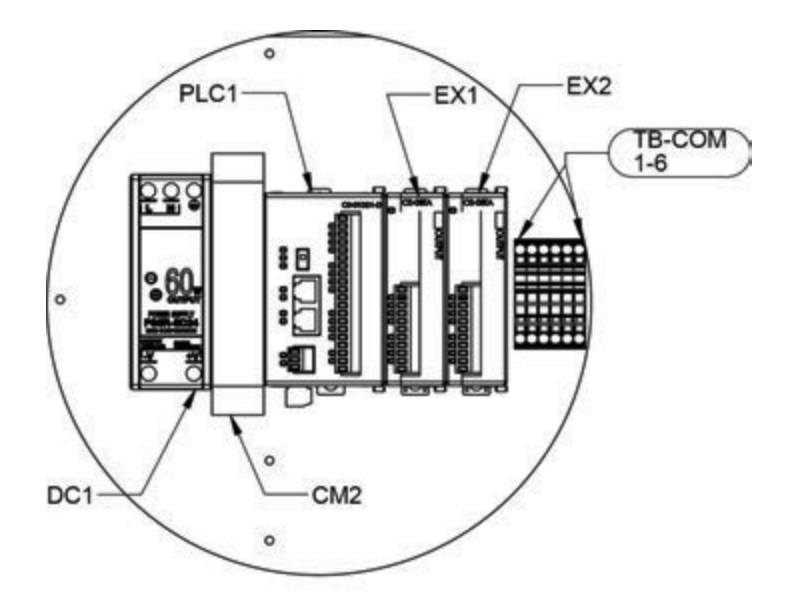

### Table 6 PLC Component list

| Label     | Description                                                            | Part Number |
|-----------|------------------------------------------------------------------------|-------------|
| PLC1      | PLC                                                                    | 24955113    |
| EX1       | 8PT Relay Output 24955008<br>Module                                    |             |
| EX2       | 4PT Thermocouple 2495502.<br>Input Module                              |             |
| DC1       | DC Power Supply,<br>60W, 24VDC                                         | 25457900    |
| CM2       | RS232/RS485 24953500<br>Converter, RJ12 Port                           |             |
| TB-COM1-6 | Terminal Block,<br>Spring Type,<br>20A, 600Vac, 2<br>Connections, Grey | 25678532    |

36 - Parts listings

SIMPLEX®

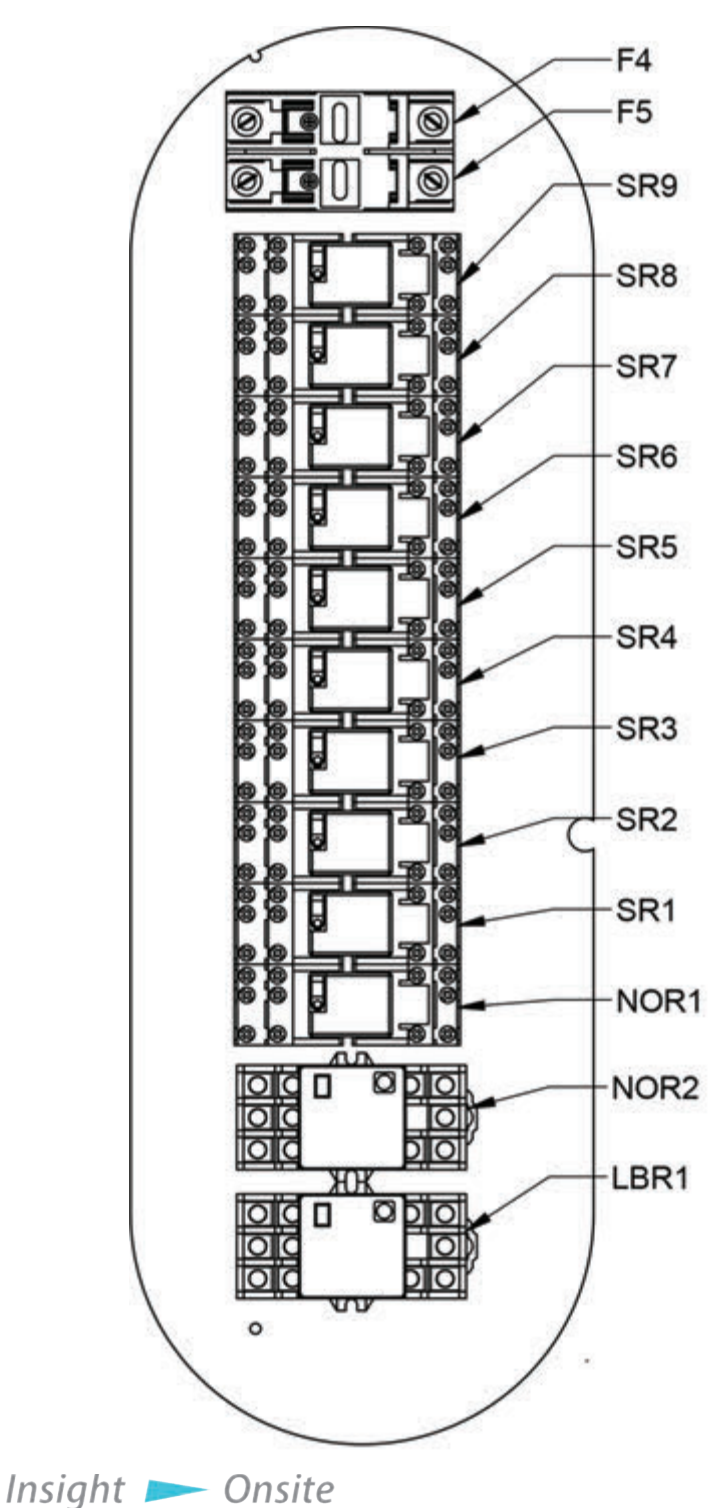

Parts listings - 37

### Table 7 Control Relays

| Label | Description                   | Part Number |
|-------|-------------------------------|-------------|
| F4    | Fuse, 2A, 600V, Instantaneous | 14014500    |
| F5    | Fuse, 2A, 600V, Time Delay    | 14012000    |
| SR9   | Relay, 24VDC Coil, 3PDT       | 24827045    |
| SR8   | Relay, 24VDC Coil, 3PDT       | 24827045    |
| SR7   | Relay, 24VDC Coil, 3PDT       | 24827045    |
| SR6   | Relay, 24VDC Coil, 3PDT       | 24827045    |
| SR5   | Relay, 24VDC Coil, 3PDT       | 24827045    |
| SR4   | Relay, 24VDC Coil, 3PDT       | 24827045    |
| SR3   | Relay, 24VDC Coil, 3PDT       | 24827045    |
| SR2   | Relay, 24VDC Coil, 3PDT       | 24827045    |
| SR2   | Relay, 24VDC Coil, 3PDT       | 24827045    |
| NOR1  | Relay, 24VDC Coil, 3PDT       | 24827045    |
| NOR2  | Relay, Large, 24VDC Coil      | 24816000    |
| LBR1  | Relay, Large, 24VDC Coil      | 24816000    |

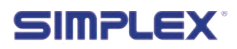

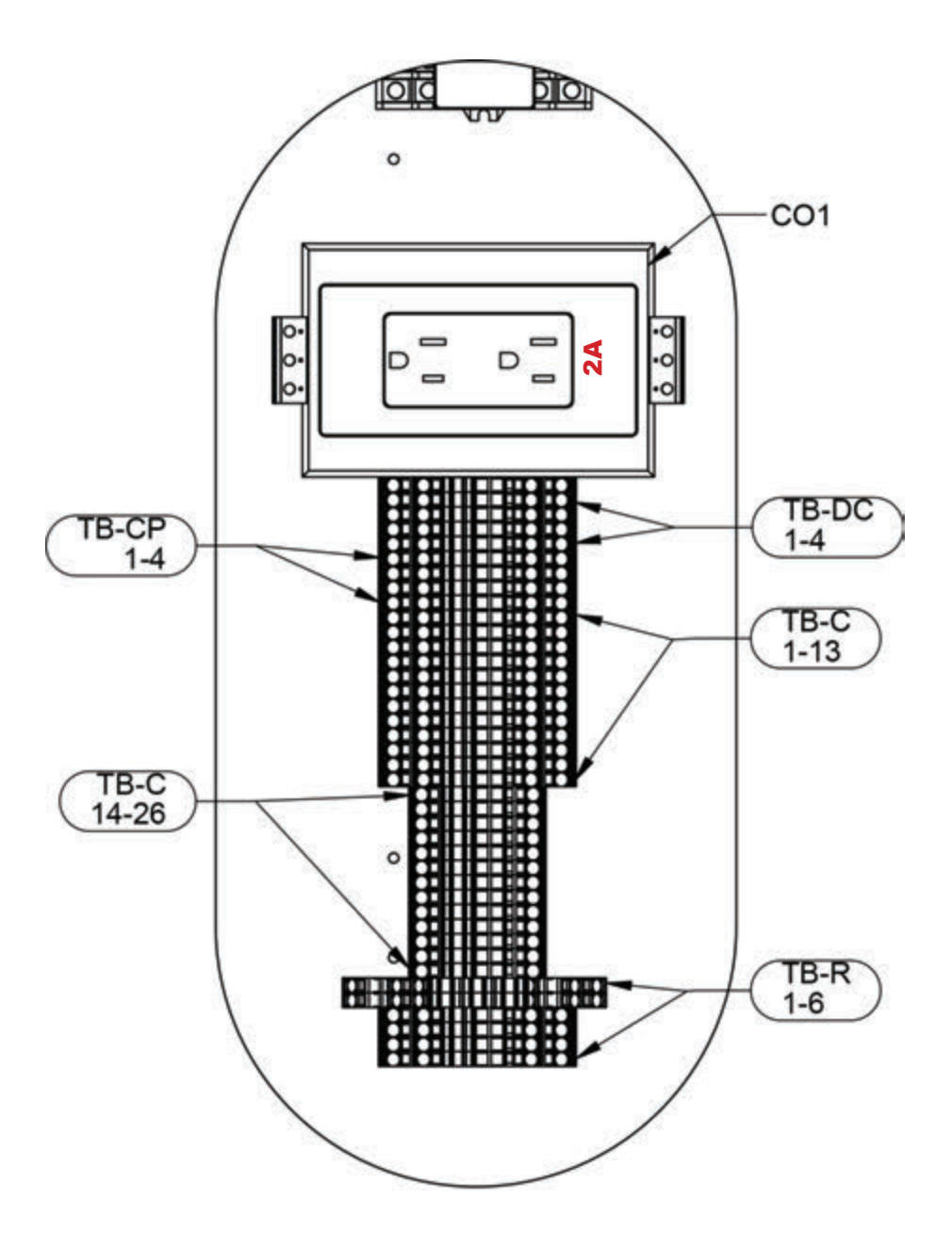

Insight 📂 Onsite

Parts listings - 39

### **Table 8 Terminal Blocks**

| Label      | Description                                                          | Part Number |
|------------|----------------------------------------------------------------------|-------------|
| TB-CP 1-4  | Terminal Block, Spring Type,<br>20A, 600Vac, 4 Connections,<br>Grey  | 25678536    |
| TB-C 14-26 | Terminal Block, Spring Type,<br>20A, 600Vac, 2 Connections,<br>Grey  | 25678532    |
| TB-DC 1-2  | Terminal Block, Spring Type,<br>20A, 600Vac, 4 Connections,<br>Red   | 25678546    |
| TB-DC 3-4  | Terminal Block, Spring Type,<br>20A, 600Vac, 4 Connections,<br>Black | 25678547    |
| TB-C 1-13  | Terminal Block, Spring Type,<br>20A, 600Vac, 4 Connections,<br>Grey  | 25678536    |
| TB-R 1-2   | Triple Deck Terminal Block,<br>Spring Type, 24A, Blue                | 25678550    |
| TB-R 3-6   | Terminal Block, Spring Type,<br>20A, 600Vac, 4 Connections,<br>Grey  | 25678536    |
| C01        | Outlet, 120Vac, DIN Rail<br>Mount, 15A                               | 25629900    |

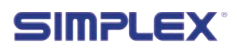

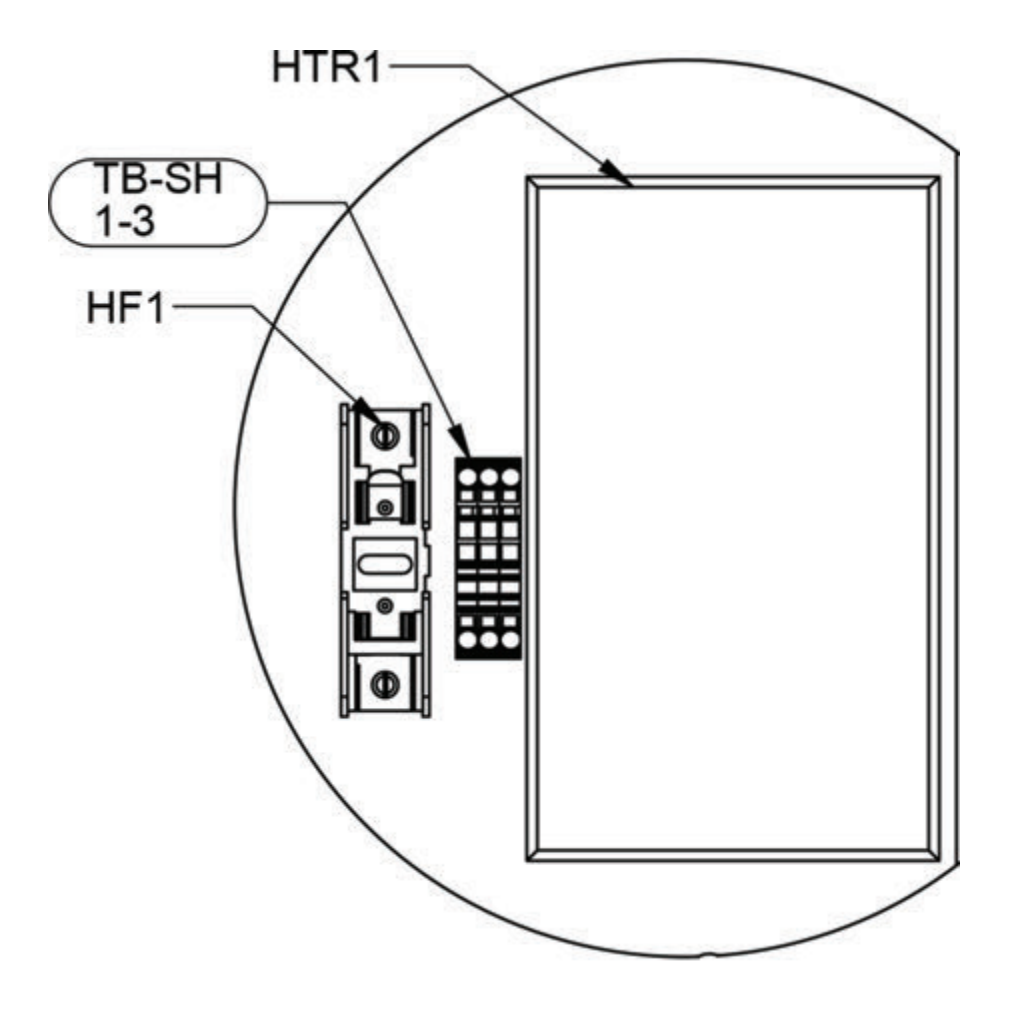

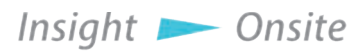

Parts listings - 41

## Table 9 Option 010 - Space Heaters

| Label     | Description                                        | Part Number |  |
|-----------|----------------------------------------------------|-------------|--|
| TB-SH 1-3 | Terminal Block, 2<br>Connections, Grey             | 25678532    |  |
| HF1       | Fuse, 7A, Time Delay                               | 14039000    |  |
| HTR1      | Enclosure Heater,<br>120Vac, 550W w/<br>Thermostat | 25309211    |  |

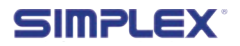

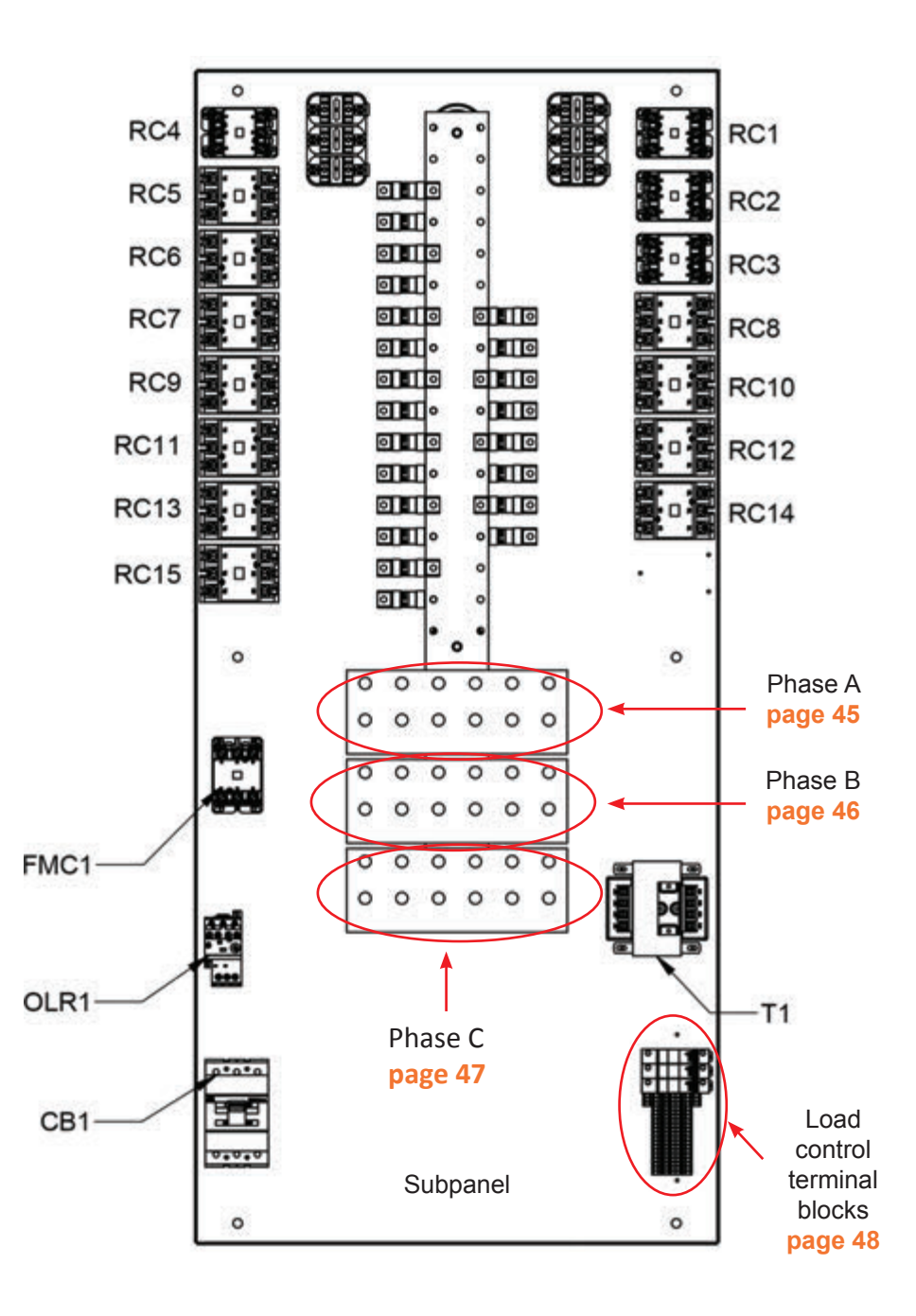

### Table 10 Center Subpanel

| Label    | Description                               | Part Number  |
|----------|-------------------------------------------|--------------|
| RC 1-6   | Contactor, 40A<br>Resistive               | 13011040     |
| RC5-15   | Contactor, 65A 13011065<br>Resistive      |              |
| FMC1     | Contactor, 40A<br>Resistive               | 13011040     |
| OLR1     | Overload Relay, 5.7-<br>18.9A             | 24827710     |
| CB1      | Circuit Breaker, 15A 12046615<br>Trip     |              |
| т1       | Transformer, 300VA,<br>480/240:240/120Vac | 25457650     |
| Subpanel | Subpanel, Mars, Rear                      | PRT-00025390 |

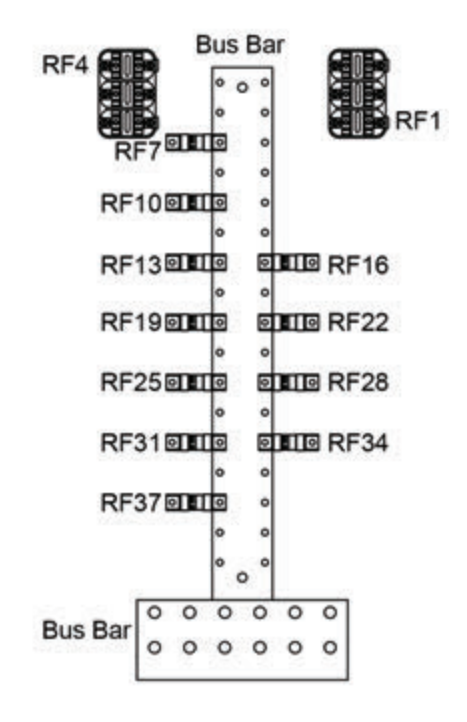

### Table 11 Phase A Detail

| Label                | Description                                      | Part Number |  |
|----------------------|--------------------------------------------------|-------------|--|
| Bus Bar (vertical)   | Bus Bar, Single Pole, 600444650<br>750A, Phase A |             |  |
| RF4                  | Fuse, 35A, Class T,<br>Fast Acting               | 14074000    |  |
| RF7-34               | Fuse, 70A, Class T,<br>Fast Acting               | 14087000    |  |
| Bus Bar (horizontal) | Bus Bar, Nept/Mars,<br>0.250" x 4.00" x10.50"    | 60063693    |  |
| RF1                  | Fuse, 35A, Class T,<br>Fast Acting               | 14074000    |  |
|                      |                                                  |             |  |

Insight 📂 Onsite

Parts listings - 45

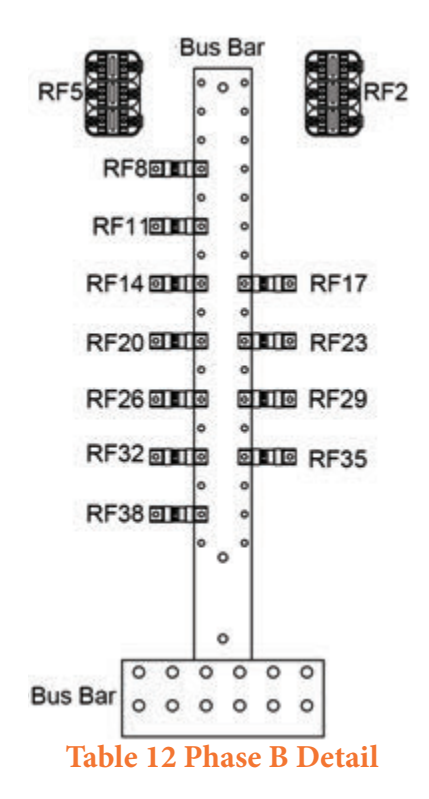

| Label                | Description                                   | Part Number |
|----------------------|-----------------------------------------------|-------------|
| Bus Bar (vertical)   | Bus Bar, Single Pole,<br>750A, Phase B        | 60044466E   |
| RF5                  | Fuse, 35A, Class T,<br>Fast Acting            | 14074000    |
| RF8-35               | Fuse, 70A, Class T,<br>Fast Acting            | 14087000    |
| Bus Bar (horizontal) | Bus Bar, Nept/Mars,<br>0.250" x 4.00" x10.50" | 60063693    |
| RF2                  | Fuse, 35A, Class T,<br>Fast Acting            | 14074000    |

46 - Parts listings

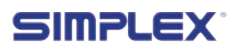

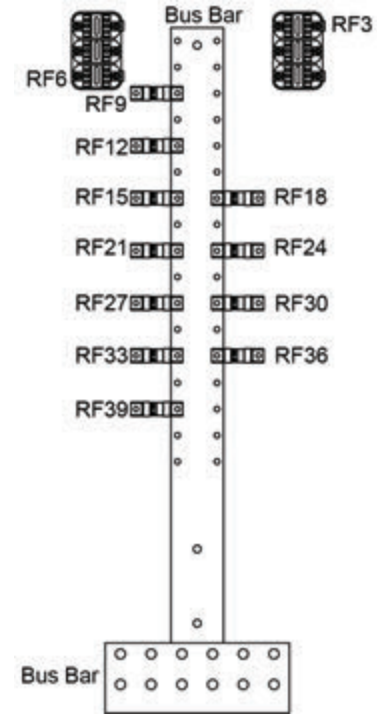

Table 13 Phase C Detail

| Label                | Description                                       | Part Number         |
|----------------------|---------------------------------------------------|---------------------|
| Bus Bar (vertical)   | Bus Bar, Single Pole,<br>750A, Phase C 660044467G |                     |
| RF6                  | Fuse, 35A, Class T,<br>Fast Acting                | 14074000            |
| RF9-36               | Fuse, 70A, Class T,<br>Fast Acting                | 14087000            |
| Bus Bar (horizontal) | Bus Bar, Nept/Mars,<br>0.250" x 4.00" x10.50"     | 60063693            |
| RF3                  | Fuse, 35A, Class T,<br>Fast Acting                | 14074000            |
| Insight 📂 Onsi       | te                                                | Parts listings - 47 |

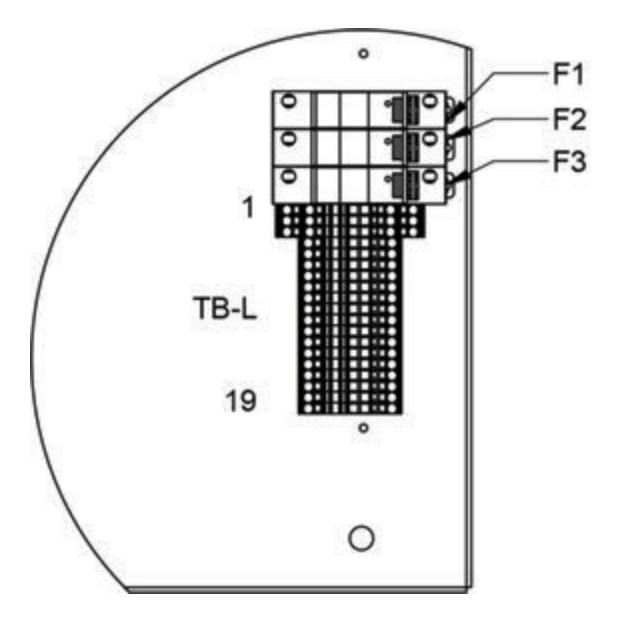

### Table 14 Load Control Terminal Blocks

| Label     | Description                             | Part Number |
|-----------|-----------------------------------------|-------------|
| F1-2      | Fuse, 1.5A, Time<br>Delay               | 14009500    |
| F3        | Fuse, 3.5A, Time 14019775<br>Delay      |             |
| TB-L 1    | Terminal Block, 4<br>Connections, Black | 25678547    |
| TB-L 2    | Terminal Block, 4<br>Connections, Red   | 25678546    |
| TB-L 3    | Terminal Block, 4<br>Connections, Blue  | 25678557    |
| TB-L 4-19 | Terminal Block, 2<br>Connections, Grey  | 25678532    |

48 - Parts listings

SIMPLEX

# APPENDIX B — MODBUS CONTROLS

### Table 15 Modbus Controls (Read/Write)

| Name               | Туре           | Function<br>Code | Address |
|--------------------|----------------|------------------|---------|
| Activate<br>Fan    | Coil           | 01               | 16586   |
| Apply Load         | Coil           | 01               | 16704   |
| Cancel<br>Cooldown | Coil           | 01               | 16487   |
| KW To<br>Apply     | Floating Point | 03               | 28911   |

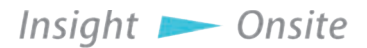

| Name                                   | Туре              | Function<br>Code | Address | Notes |
|----------------------------------------|-------------------|------------------|---------|-------|
| Exhaust Alarm                          | Coil              | 01               | 16484   |       |
| Fan Failure<br>Alarm                   | Coil              | 01               | 16485   |       |
| Load Dump<br>Activated                 | Coil              | 01               | 16486   |       |
| Fan Running                            | Coil              | 01               | 8193    |       |
| Applied Load                           | Floating<br>Point | 03               | 29077   |       |
| Regulate Mode<br>Active                | Coil              | 01               | 16705   | (a)   |
| Regenerative<br>Sensing Mode<br>Active | Coil              | 01               | 16706   | (b)   |
| Vab                                    | Floating<br>Point | 03               | 28673   | (c)   |
| Vbc                                    | Floating<br>Point | 03               | 28675   | (c)   |
| Vac                                    | Floating<br>Point | 03               | 28677   | (c)   |

### Table 16 Modbus Indications (Read only)

- (a) Load Banks with Automatic Load Regulation Only
- (b) Load Banks with Regenerative Power Sensing Only
- (c) Load Banks with Any Automation Option Only

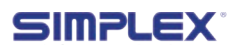

| Table 15 Modbus Indications (C | Cont.) |
|--------------------------------|--------|
|--------------------------------|--------|

| Name | Туре              | Function<br>Code | Address | Notes |
|------|-------------------|------------------|---------|-------|
| Va   | Floating<br>Point | 03               | 28679   | (c)   |
| Vbc  | Floating Point    | 03               | 28681   | (c)   |
| Vc   | Floating Point    | 03               | 28683   | (c)   |
| la   | Floating Point    | 03               | 28685   | (c)   |

- (a) Load Banks with Automatic Load Regulation Only
- (b) Load Banks with Regenerative Power Sensing Only
- (c) Load Banks with Any Automation Option Only

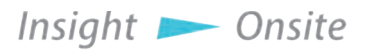

#### Modbus Control Directions

- 1. Ensure that "Regulate Mode Active" (16705) and "Regenerative Sensing Mode Active" (16706) are OFF, indicating that the load bank is ready for Modbus Control
- 2. Turn "Activate Fan" (16586) ON to energize the cooling fan
- 3. Verify fan is running by checking that "Fan Running" (8193 is ON
- Write the desired amount of KW to apply to "KW To Apply" (28911)
- 5. Turn "Apply Load" (16704) ON to energize the desired amount of load
- 6. Verify applied load by reading value at "Applied Load" 29077. The load bank will apply as much load as possible to reach the "KW To Apply" value, without exceeding it.
- 7. Monitor other values as desired.
- 8. Turn "Apply Load" off to de-energize the load
- 9. Turn "Activate Fan" OFF to stop the cooling fan. Load bank will continue to operate cooling fan for Cooldown Time set on HMI.
- 10.Cooldown mode has ended and cooling fan has stopped when "Fan Running" is OFF
- 11.Cooldown mode can be stopped by writing ON then OFF to "Cancel Cooldown" (16487)

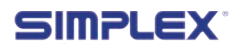

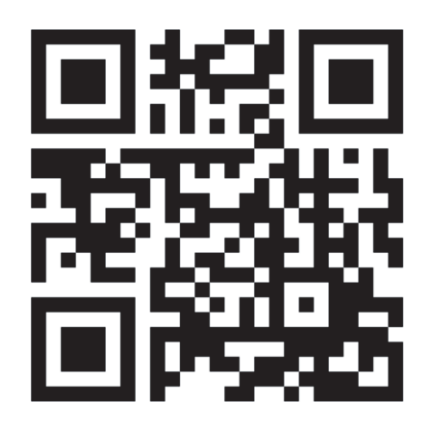

# Contact Simplex for all your Load Bank and Fuel Supply needs.

Simplex, Inc. 5300 Rising Moon Road Springfield, IL 62711

800-637-8603 www.simplexdirect.com

This manual and all of its contents Copyright © 2021 Simplex, Inc. All Rights Reserved.